This document provides detailed instructions on invoices pending review in the NON-PO INVOICE REVIEW folder. Department AP users may need to do the following steps to ensure the PO is correctly connected to the PO. When these steps are not completed, PO encumbrances may not be released, the PO will not show as fully invoiced, extra workflow approvals and delayed payment. For all PO invoices that require Department AP review, confirm which folder the invoice is in. Review for taxes and/or match exceptions. The matching tab on the invoice will display the exception reason.

- 1. From the Invoice Approval Folder view:
  - Assign the invoice to yourself then click on the buyWays invoice number to open.
  - On the top right column of the opened invoice, review the Notifications located under the Pending heading.

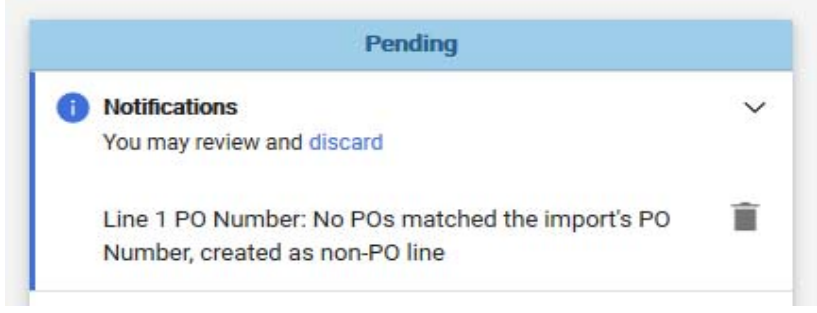

- DO NOT CLICK discard or the trash can. This will prevent modifications being made to the invoice.
- When you see the notification above, follow the steps below to associate the invoice to the PO.
- 2. Prior to making the following edits, you **must** assign the invoice to yourself. The following steps can be completed from the Entry or Summary tabs of the invoice.
- 3. Copy the PO# (to paste later) or have the number written down for reference.
- 4. Scroll down to the first line item, if line one IS NOT connected to the PO, click the three dots on the right of the Ext. Price and select Replace with PO Line from the drop-down menu.

|   | Status PO Line                                                                          | e Item                               | Catalog No.                 | Size/Packaging       | Unit Price      | Quantity | Ext. Price |                | What's next?      |
|---|-----------------------------------------------------------------------------------------|--------------------------------------|-----------------------------|----------------------|-----------------|----------|------------|----------------|-------------------|
| 1 | G                                                                                       | RICOH MPCW2201 MULTIFUNCTION PRINTER | MPCW2201                    |                      | 2,255.17        | 1        | 2.255.17   | []             |                   |
|   | ∧ ITEM DETAILS                                                                          | •                                    |                             |                      |                 |          |            | Convert To     | Substituted Items |
|   | Contract:                                                                               | Select Contract                      |                             | Discount, tax, shipp | bing & handling |          |            | Replace w      | ith PO Line       |
|   | PO Number CU00523570<br>Clear PO Number<br>No POs matched the imports PO Number, create |                                      | per, created as non-PO line | as non-PO line T     |                 |          | ider       | Lin Match to F | PO Line           |
|   |                                                                                         |                                      |                             |                      |                 |          |            |                |                   |

5. Enter the PO # in the search box and click the magnifying glass to search for the PO

### Add New PO: Search Purchase Orders

| Created Date: All 🔻 | CU00523570 | Q (1) | Add Filter - |
|---------------------|------------|-------|--------------|

6. Once the PO information has displayed, click the blue plus sign on the right

| Add New           | Add New PO: Search Purchase Orders |                       |           |                    |              |                  |                 |                |   |  |
|-------------------|------------------------------------|-----------------------|-----------|--------------------|--------------|------------------|-----------------|----------------|---|--|
| Created Date: All | • CU00523570                       |                       |           | ٩                  | O Add Filt   | Add Filter 👻     |                 |                |   |  |
| PO Number 🔻       | Supplier                           | Created Date/Time 🔹   | PO Status | Requisition Number | Prepared For | Shipment Status  | Matching Status | Total Amount 💌 |   |  |
| CU00523570        | Presidio Technology Capital LLC 🛛  | 7/17/2020 12:48:26 PM | Completed | 133863856          | Keith Jones  | Sent To Supplier | Fully Matched   | 2,413.03 USD   | + |  |

# CLEMS buy Ways

Processing Invoices: Connecting the PO to the Invoice

7. Select the corresponding line from the PO. This window is displaying both the invoice line information AND the PO line(s) information. In this example, there is only one line. You will click the blue select.

| Buye            | r Invoice Line                                                                                               |                   |                     |                    |             |               |
|-----------------|----------------------------------------------------------------------------------------------------|-------------------|---------------------|--------------------|-------------|---------------|
| CUO             | 0523570 🕰                                                                                                    |                   |                     |                    |             |               |
|                 | PO<br>Line Product Description                                                                               | Catalog No        | Size /<br>Packaging | Unit Pr            | ce Quantity | Ext. Pr       |
| 1 6             | RICOH MPCW2201 MULTIFUNCTION PRINTER                                                                         | MPCW2201          |                     | 2 255 171          | CD 1        | 2 255 17 11   |
| lease           | select a PO line from the list below to replace the above displayed invoice l                                | ine.              |                     | 2,233.17 0         |             | 2,233.17 0    |
| 'lease<br>Line( | select a PO line from the list below to replace the above displayed invoice lis) from PO                     | ine.              |                     | 2,233.17           | ו ענ        | 2,233.17 0    |
| Please          | select a PO line from the list below to replace the above displayed invoice list from PO Product Description | ne.<br>Catalog No | Size /<br>Packaging | Unit<br>Price Quar | tity Ext    | . Price Repla |

8. From the Invoice Summary tab, you can see that the invoice line has now been connected to the PO correctly:

| с | 000523570                                                                                                   |              |                  |                            |                                                         |                   |                       |          | []  |  |
|---|----------------------------------------------------------------------------------------------------|--------------|------------------|----------------------------|---------------------------------------------------------|-------------------|-----------------------|----------|-----|--|
| 1 | 1 🖸 Ricoh CW2201 Color Wide Format Scan – Plot – Cop                                                        |              | an – Plot – Copy | Catalog No. Size/Packaging |                                                         | 2,255.17          | Quantity<br>Qty: 1    | 2,255.17 | … 🗆 |  |
|   | ▲ ITEM DETAILS                                                                                              | 5400010501   |                  |                            | Internal Nata (Funding                                  | no volvo          |                       |          | 1   |  |
|   | PO Number                                                                                                   | CU00523570   |                  |                            | Information<br>Information<br>Internal Line Attachments | Add               |                       |          |     |  |
|   | Invoice Owner                                                                                               | Keith Jones  |                  |                            |                                                         |                   |                       |          |     |  |
|   | Substitute Item                                                                                             | ×            |                  | This su                    |                                                         |                   | . <u> </u>            |          | 1   |  |
|   | Taxable                                                                                                    | $\checkmark$ |                  |                            | xample displa                                           | ys the P          | O Line nu<br>Matching | mber     | i   |  |
|   | R&D Exempt-check this box if<br>purchase meet BOTH-more<br>than 50% R&D & SCDOR<br>definition for equipment | ×            |                  | Summ                       | ary informati                                           | on. <i>Line</i> : | s that are            |          |     |  |
|   | Line Match Status<br>Matching Summary                                                                       | Matched      |                  | displa                     | y the Matchin                                           | g Summ            | ary table             |          |     |  |
|   |                                                                                                    | Ordered      |                  |                            |                                                         |                   |                       |          | _   |  |
|   | Quantity                                                                                                    | 1            | 1                | 1                          | -                                                       |                   | _                     |          |     |  |
|   | Ext. Price                                                                                                  | 2,255.17 USD | 4,510.34 USD     | 2,255.17 USD               |                                                         |                   |                       |          |     |  |
|   | Related Documents                                                                                           | 7 Show       |                  |                            |                                                         |                   |                       |          |     |  |
|   | Exemption Number                                                                                            | no value     |                  |                            |                                                         |                   |                       |          |     |  |

## Processing Invoices: Connecting the PO to the Invoice

- 9. Compare the invoice.pdf copy of the invoice to the invoice summary and make the necessary edits to:
  - Tax (sales or use tax)

EMS N buy Ways

- Shipping (when applicable)
- Remove any credit amounts (the discount should be deducted from the line total, remove any credits or discounts from each line or header on the invoice)
- Remove Zero dollar lines from the invoice

| Pending                                |        |
|----------------------------------------|--------|
| A Be aware of these issues.            | ~      |
| You may review and proceed.            |        |
| Required receipt has not been created. |        |
| QUARTZY INC.                           | ~      |
| Supplier Invoice No.                   | 593595 |
| Non PO Department Routing              | 0909   |
| Invoice Image                          |        |
| invoice.pdf                            |        |
| Total (249.63 USD)                     | ~      |
| Subtotal                               | 233.30 |
| Discount                               | 0.00   |
| Sales Tax                              | 16.33  |
| Use Tax                                | 0.00   |
| Shipping                               | 0.00   |
| Handling                               | 0.00   |
| Shipping Tax                           | 0.00   |
| Handling Tax                           | 0.00   |
|                                        | 249.63 |
| Approve & Show Next                    | -      |
| Reject                                 |        |

## Other Issues This warning is letting you know that a receipt is required. NAOR (Negative Assurance of a Receipt) – Items under \$2500.00 do not require a receipt in the system. You can create a receipt now OR after the invoice has been approved. When you do not create a receipt and the invoice is for less than \$2500.00, the invoice will proceed through workflow and process for payment according to the payment terms. When the invoice is greater than 2500.00 and you **do not** create a receipt, the invoice will stop for a second time in the Match Exceptions folder.

| Catalog No. | Item                                        | Quantity | Unit Price | Amount   |  |
|-------------|---------------------------------------------|----------|------------|----------|--|
| AF-100-15   | Animal-Free Recombinant Human EGF           | 1        | \$233.30   | \$233.30 |  |
|             |                                             | Subt     | Subtotal   |          |  |
|             |                                             | 3050     | Subtotal   |          |  |
| 1           | Actual Invoice                              | Тах      |            | \$16.33  |  |
|             | Compare                                     | Stan     | dard       |          |  |
| tota        | totals/extensions to the<br>buyWays invoice |          | ping       | \$0.00   |  |
| L L         |                                             |          | Handling   |          |  |
| i i         | , ,                                         | Total    |            | \$249.63 |  |
|             | ·                                           |          | unt Paid   | (\$0.00) |  |
|             |                                             |          | unt Due    | \$249.63 |  |
|             |                                             |          |            |          |  |

- 10. Remove any other line items that may be on the invoice. **OR** if necessary, follow the same steps (3 8) to associate the remaining lines on the invoice to the PO.
- 11. Once the review has been made, click the Approve & Show Next bar to approve the invoice.

### **Additional Information**

- If an invoice is in your folder and it is NOT for your department, assign it to yourself and forward the invoice to the correct Department AP person. If you do not know the correct person, forward the invoice to Allison Patton.
- Reject an invoice ONLY when it is a duplicate. Review the Invoice tab on the PO **PRIOR to** rejecting an invoice. Rejected invoices CANNOT be recovered.
- Do not approve an invoice without addressing the notifications/warnings/issues. Discarding and or disregarding the invoice issues will result in unnecessary and additional approvals.
- Always review the line amounts, tax, shipping, and handling. If a line is not taxable, remove the check from the Taxable field on the line item.